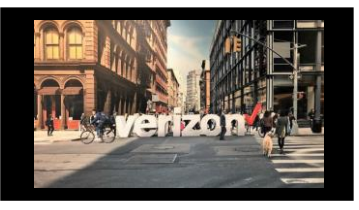

### Fiber to the Internet (FTTI) Order Job Aid

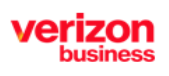

Enables carriers to deliver superior fiber optic Internet connectivity all the way to the businesses they serve

### **Getting Started**

From the Shop menu, click Service Availability

| = |                         |
|---|-------------------------|
| ð |                         |
| F | Shop<br>Direct to Order |
|   | Service Availability    |
|   |                         |

# **Availability Configuration**

- 1. Select Product Name: Broadband Services
- 2. Select Product Offering : Fiber to the Internet
- 3. Choose Company Name from the drop down
- 4. Modify Group Name if needed, (minimum of 4 characters maximum of 12)

| Availability Configuration | Availability Configuration |                              |   |        |               |   |              |
|----------------------------|----------------------------|------------------------------|---|--------|---------------|---|--------------|
| Product Name*              | _                          | Product Offering*            |   |        | Company*      |   |              |
| Broadband Services         | ×                          | Fiber to the Internet (FTTI) | 2 | $\sim$ | ABC Telephone | 3 | $\checkmark$ |
| Group Name*                |                            |                              |   |        |               |   |              |
| FTT103112203               | 4                          |                              |   |        |               |   |              |
| FTT103112203               | 1                          |                              |   |        |               |   |              |

- 1. Enter Location (access the Data Library to view pre validated address locations for FTTI)
- 2. Enter **Sublocation Information**: Structure, Elevation, Unit (If needed)
- 3. Click Save (optional)

#### Click Availability

| U | <br>oload |           |     |                                                        | © [] []<br>Copy Add |
|---|-----------|-----------|-----|--------------------------------------------------------|---------------------|
|   | No.       | Location* | 1   | Sub-Location Information(Structure, Elevation, Unit)   |                     |
|   | 1         | ⊘ 393 AMA | RST | ★ ⊘                                                    | +                   |
|   |           |           |     | Records Per Page 10 V 1-1 of 1 $\leftarrow$ Previous 1 | Next $\rightarrow$  |
|   |           |           |     | 3 Save Availability                                    |                     |

- 1. View results below to determine FTTI eligibility
- 2. Click the outer box, then click Download to view all address locations on a csv file
- 3. Click Availability to refresh page
- 4. Click Add Address (to add a new location within the Local Service Interface)
- 5. Click outer box to **Edit/Group**
- 6. Click the outer box to **Delete** the transaction
- 7. Click **Submit** (move the availability transaction to Order)

| 2 ±<br>Download                                                   | availability.button Titles.refresh                                                                                                    | 4 5<br>Add Address Edit Group | 6<br>Delete | 7<br>Submit |
|-------------------------------------------------------------------|----------------------------------------------------------------------------------------------------|-------------------------------|-------------|-------------|
| Request ID 1 Location 1 Sub-Location Information 1 FTTI Available | ting Service at Location the Max Speed to the second second secon | Status 1                      | Expires 1   |             |
| FTT103112203-001 393 AMAR S NA Yes Yes                            | 2 Gbps / 2 Gbps                                                                                                    | Open (                        | 01/29/2024  |             |

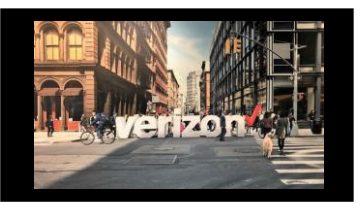

### Fiber to the Internet (FTTI) Order Job Aid

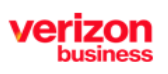

 $\mathbf{P}$ 

Enables carriers to deliver superior fiber optic Internet connectivity all the way to the businesses they serve

# **Availability Continued**

- 1. Click **Submit** (this action moves the availability transaction to the Order Worklist to be processed at a later time) or
- 2. Click Start Order (this action allows you to immediately begin working on the order)

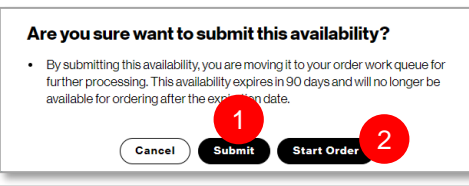

# Configuration

- Click the pencil to modify the Order Name aka PON (Max length is 16)
- Click the Flag to move a priority order towards the top of the order worklist (once order is saved)

FTTI03114015-001

Make the following selections

1 Choose **Product Availability**: FTTI Business, FTTI Additional Line(only use when there is working svc), FTTI Migration

For FTTI Migration, the following steps must be taken:

- Step 1: Contact Verizon to Disconnect existing Fios service and request an extended due date
- Step 2. Submit FTTI Migration Order following the steps below using the same Requested Due Date as the Disconnect Order
- 2. Choose Speed
- 3. Select Type of Data: Dynamic, Static
- 4. Contract **Term**s: Month to Month, 2 Years
- 5. Select TSP
- 6. Enter End Customer Name
- 7. Enter End Customer Telephone Number
- 8. Add Remarks (if needed)

Click Next

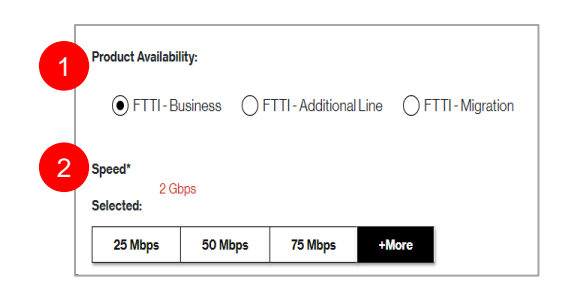

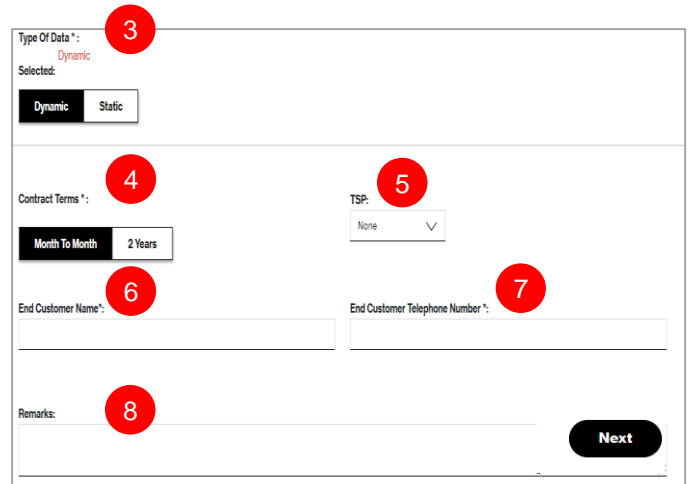

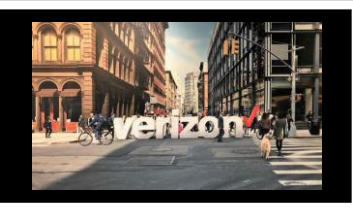

### Fiber to the Internet (FTTI) Order Job Aid

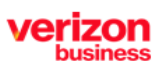

Enables carriers to deliver superior fiber optic Internet connectivity all the way to the businesses they serve

### Contacts

Provide the following contact details

- Implementation Contact
- End Customer (Local Contact)
- Alternate Local Contact
- Multiple IP Block Technical Contact

#### Click Next

 Note:
The End Customer and Alternate Contact must be different

| ntaot Details                 |          |  |  |  |  |
|-------------------------------|----------|--|--|--|--|
| Requestor Contacts            |          |  |  |  |  |
|                               |          |  |  |  |  |
| Name*:                        |          |  |  |  |  |
|                               |          |  |  |  |  |
| Email*:                       | Required |  |  |  |  |
|                               |          |  |  |  |  |
| End Gustomer (Local Contact): |          |  |  |  |  |
| Name*:                        | Required |  |  |  |  |
|                               |          |  |  |  |  |
| Email*:                       | Required |  |  |  |  |
|                               |          |  |  |  |  |
| Alternate Local Contact:      |          |  |  |  |  |
| Name*:                        | Required |  |  |  |  |
|                               |          |  |  |  |  |

## Delivery

- 1. Click the appropriate Month
- 2. Select the Requested Due Date
- 3. Click "Early Acceptance" Yes or No

Note: Choose "**Yes**" if you wish to accept delivery of the circuit prior to the **Requested Due Date** (if an earlier delivery is possible)

Click Next to proceed

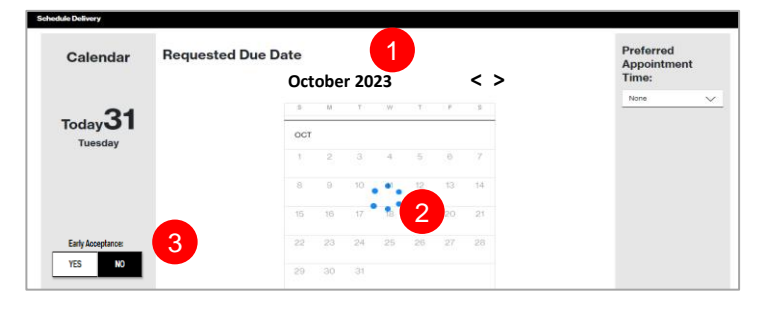

#### Summary

#### Review Order Summary

- 1. Click to Save Order
- 2. Assign Order (if needed)
- 3. Download order 🛃
- 4. Click back button to make adjustments

#### Click Submit

Common Order Status:

Open- Order saved but not submitted for processing Submitted- Order submitted for processing In Progress- Order is being worked Canceled- Order has been cancelled Error- There is an error that requires action Completed –Order is provision complete

#### Additional Detail:

Use the following link to manage Sups & Milestones

#### FTTI Ordering Tips

1. Use the "Build Address" process when no sublocations are documented for the specific address

2. FTTI Additional Line should be selected if there is already working service

3. FTTI Migration is not available for use

4. If accessing LSI and Exchange at the same time, open one application in a Chrome browser and the other application in a Chrome Incognito window5. When configuring the Static IP Block, selecting anything over 13 will

require additional details Email DNS, Web, Application and VOIP Servers

Next